## **<u>Foto reflectie</u>** – video les

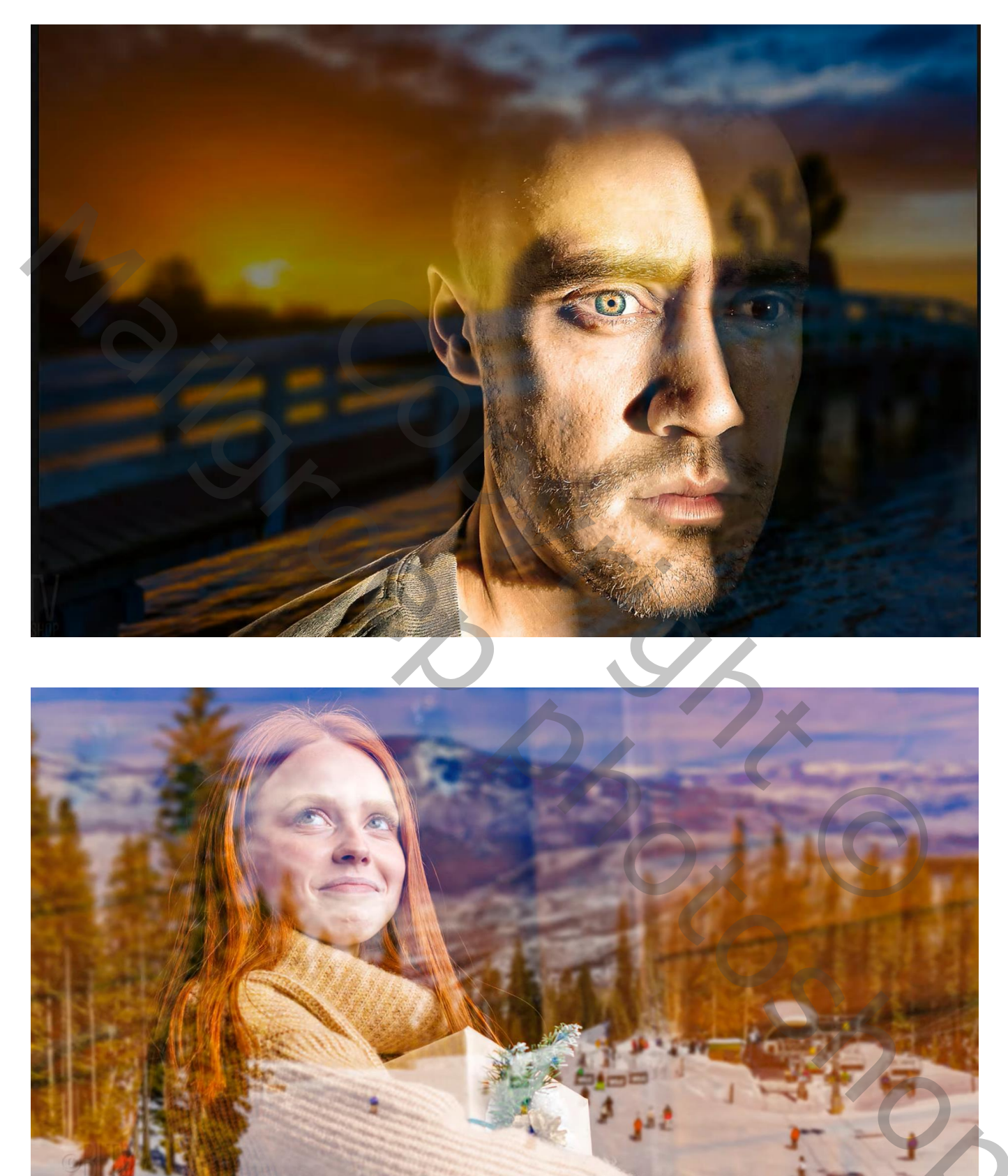

Nodig ; foto met subject, liefst op zwarte achtergrond; landschap

Instellingen aanpassen aan eigen gebruikte foto's

## Open een foto waarvan de achtergrond zwart is Nog een foto nodig : de buiten omgeving; plaats boven het subject; laagdekking = 60%

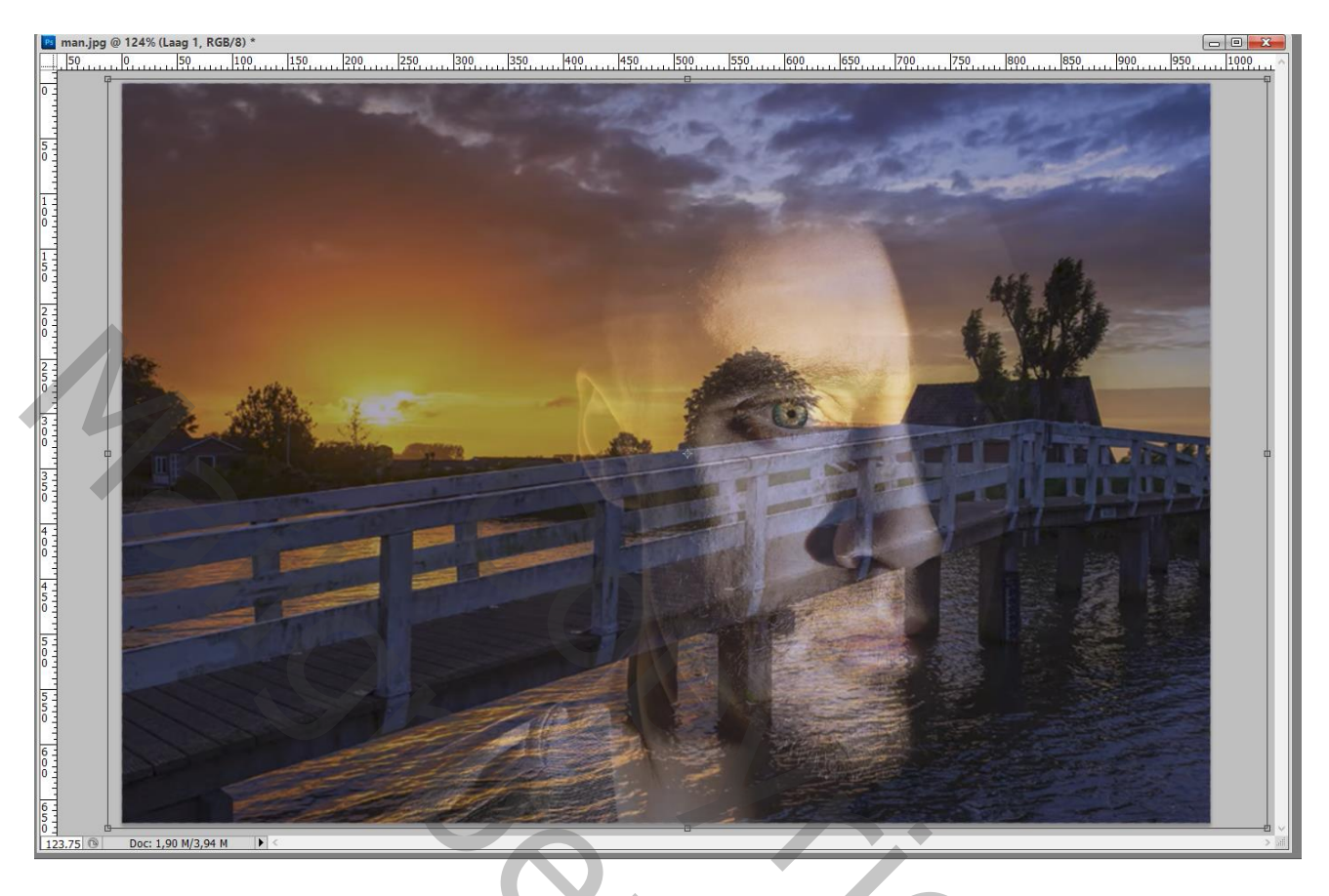

Dekking weer op 100% zetten; laag omzetten in Slim Object Op die laag : Filter  $\rightarrow$  Vervagen (Galerie Vervagen)  $\rightarrow$  Kantelen en Verschuiven (wat tussen de lijnen ligt wordt vervaagd; wat onder het wieltje zit wordt minder vervaagd)

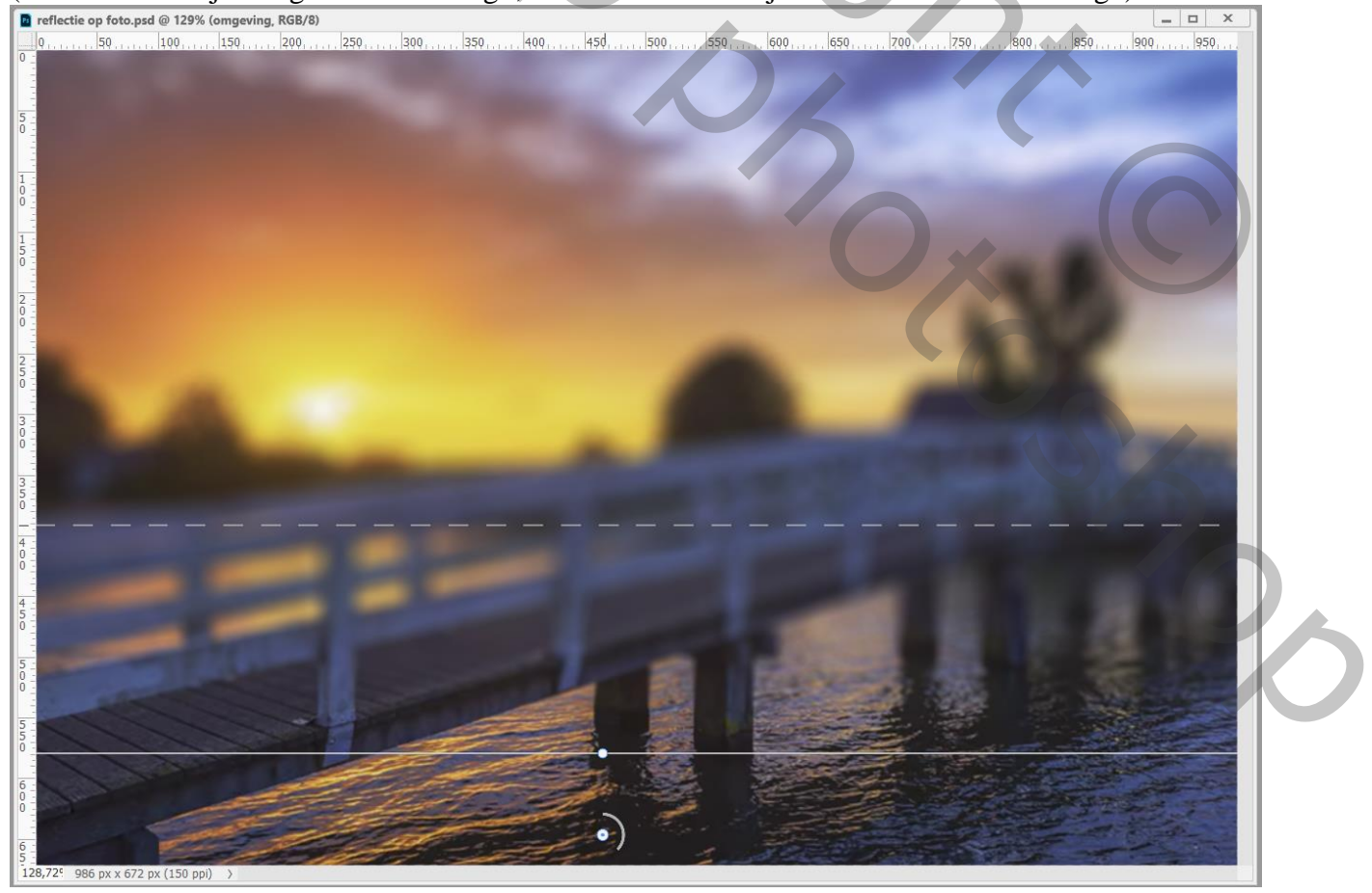

Foto reflectie – blz. 2

Op het laagmasker van de Slimme Filter schilderen; zacht zwart penseel; dekking = 35%Schilder boven de delen die je minder wenst te vervagen (zoals hier de brug) De laag dan weer omzetten in een Slim Object : Filter  $\rightarrow$  Vervagen  $\rightarrow$  Gaussiaans vervagen met 3 px

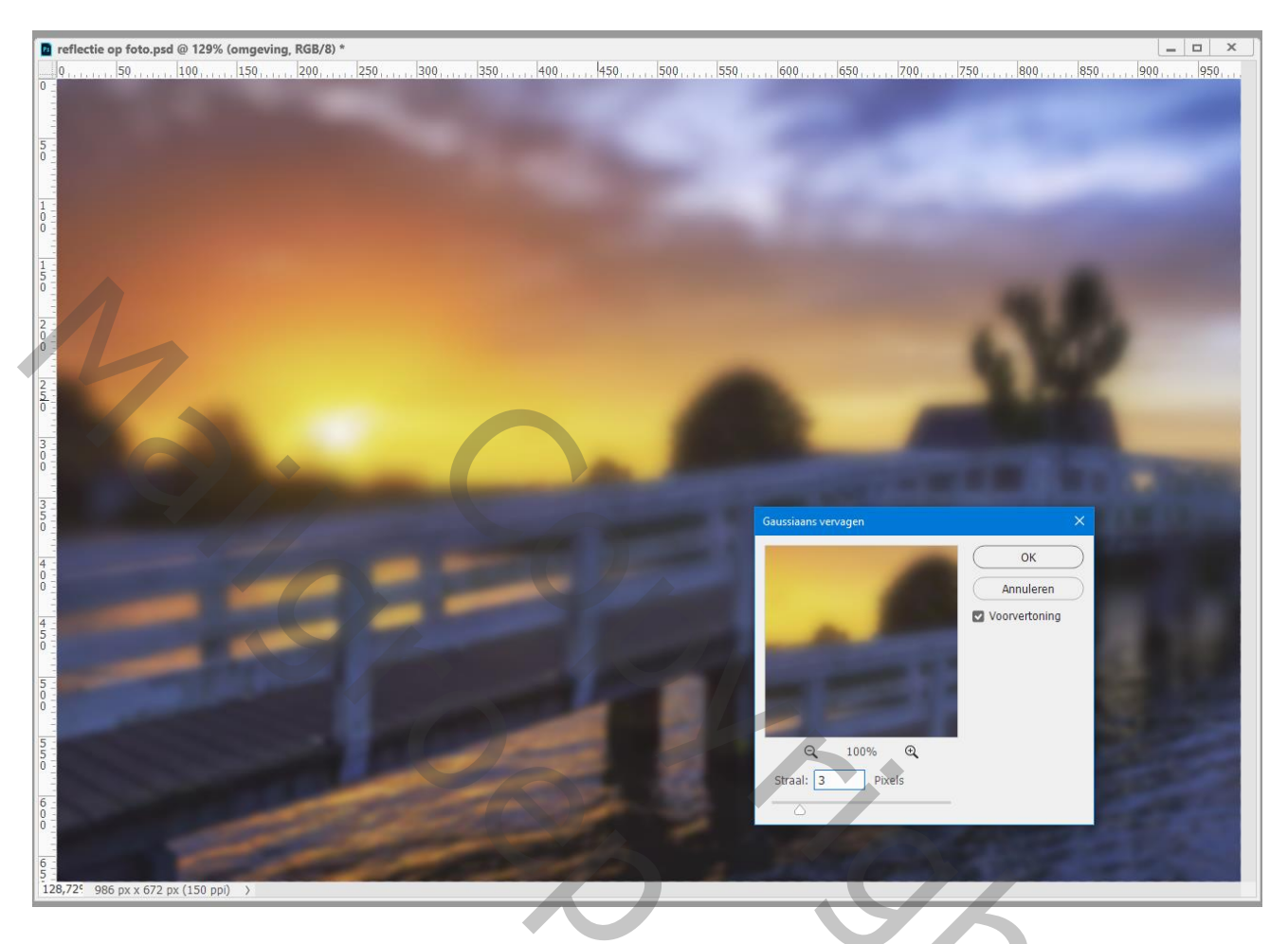

## Filter $\rightarrow$ Camera Raw : Nevel verwijderen = 100

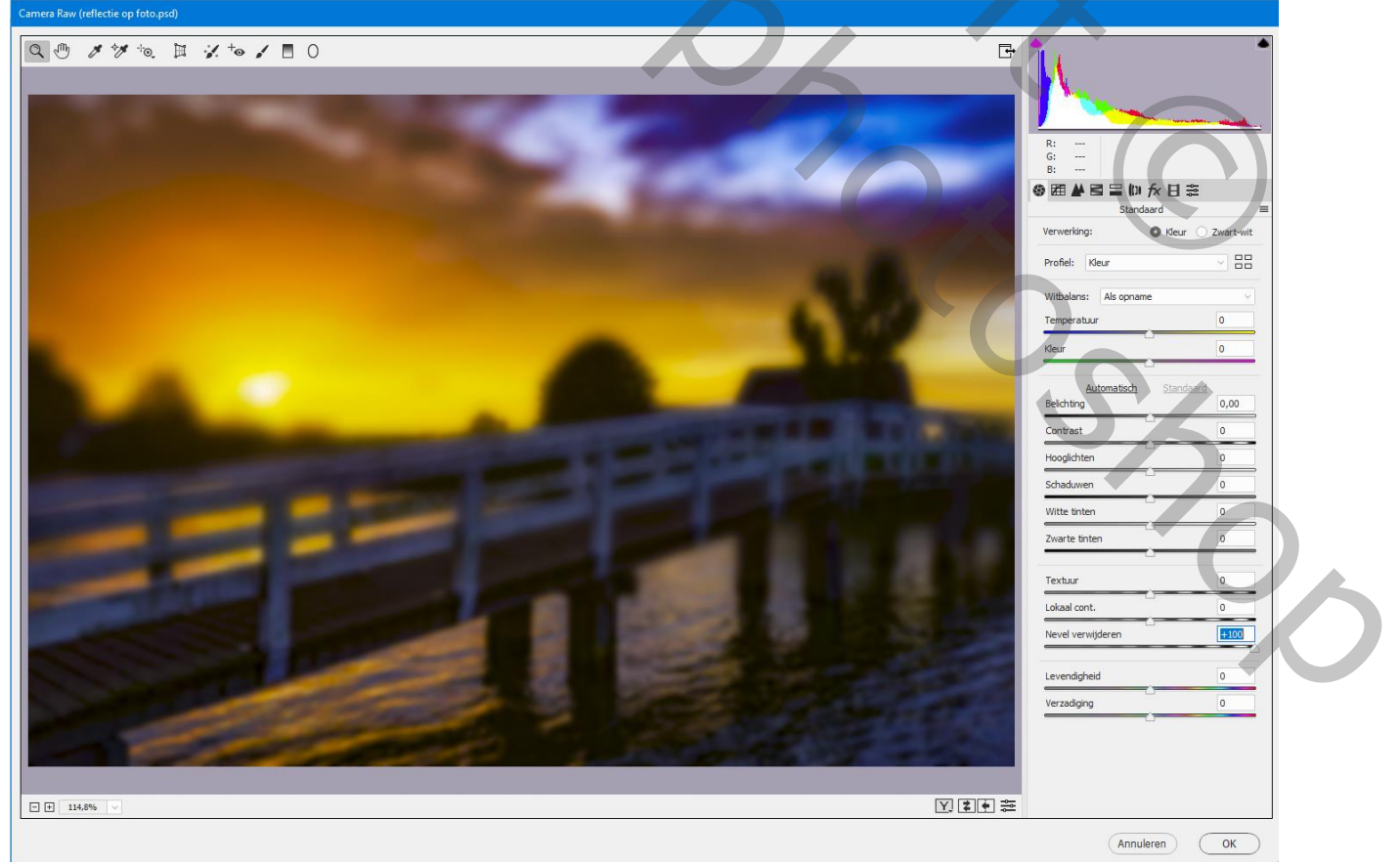

Foto reflectie - blz. 3

Vertaling T

De bovenste laag op onzichtbaar; activeer de achtergrond laag; omzetten in Slim Object Afbeelding  $\rightarrow$  Aanpassingen  $\rightarrow$  Shaduwen/Hooglichten : 35 ; 50 ; 30 ; 0 ; 50 ; 30 Enkel de schaduwen aanpassen met instellingen passend voor je eigen foto

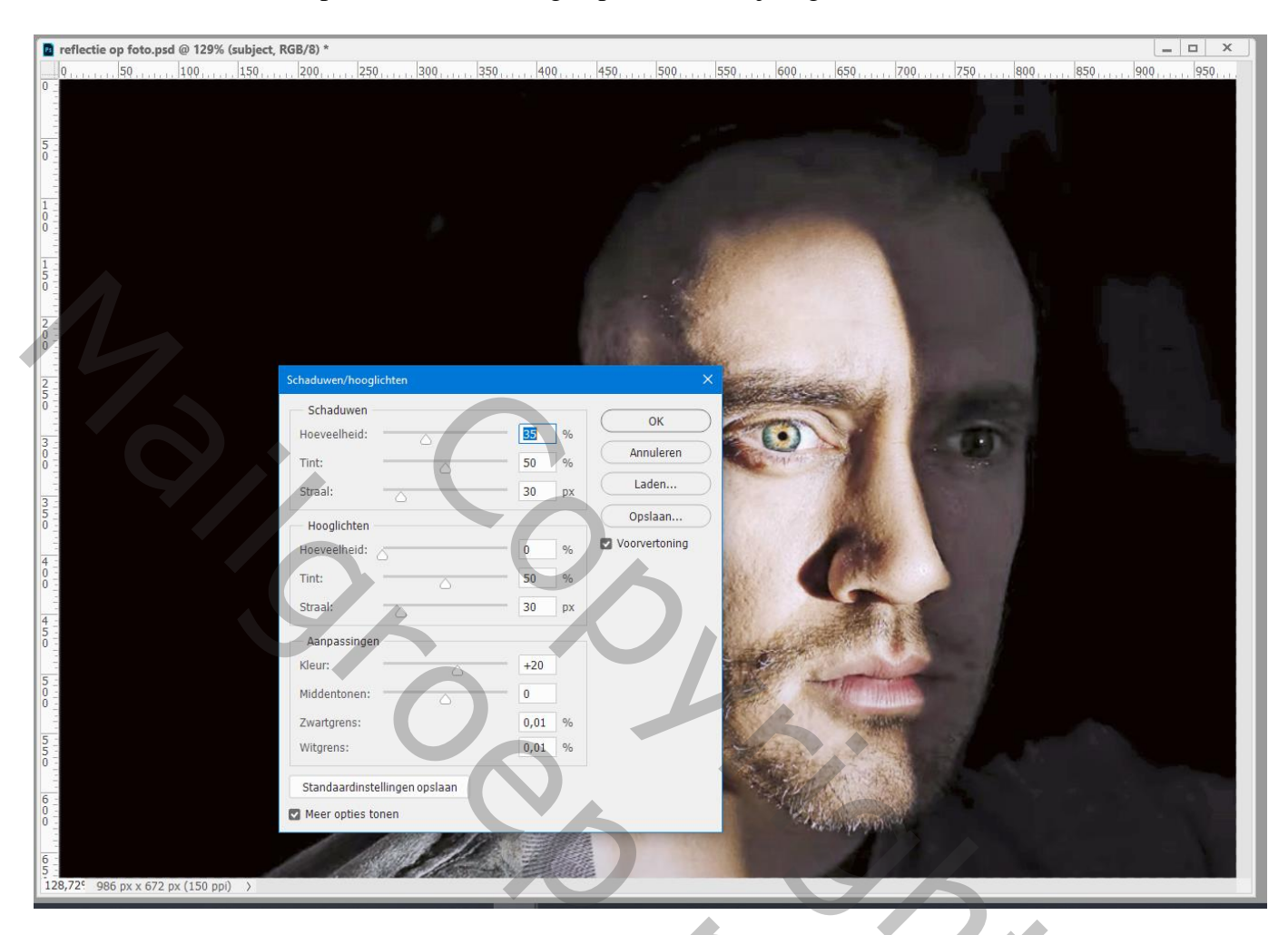

De Camera Raw kopiëren van vorige laag op deze laag Alt + klikken + Slepen (en anders de Filter nog eens toepassen Bovenste laag weer zichtbaar maken; laagmodus = Bleken ; laagdekking = 70%

| 3D                            | Lagen               | Kanalen    | Paden      |      |            |          |          |  |
|-------------------------------|---------------------|------------|------------|------|------------|----------|----------|--|
| Q, S                          | Q Soort 🗸 🖾 🖉 T 🛄 🖟 |            |            |      |            |          |          |  |
| Bleken v Dekking: 70% v       |                     |            |            |      |            |          |          |  |
| Vergr.: 🖾 🥖 🕂 🛱 🚺 Vul: 100% 🗸 |                     |            |            |      |            |          |          |  |
| 0                             | or                  | ngeving    |            |      |            | 0        | <b>`</b> |  |
|                               | •                   | Slimme     | e filters  |      |            |          |          |  |
|                               | 0                   | Camera Ra  | w-filter   |      |            | *        |          |  |
|                               | 0                   | Gaussiaans | vervage    | n    |            | *        |          |  |
| 0                             | su                  | bject      |            |      |            | 0        |          |  |
|                               | 0                   | Slimme     | e filters  |      |            |          |          |  |
|                               | •                   | Camera Ra  | w-filter   |      |            | <u>*</u> |          |  |
|                               | 0                   | Schaduwen  | n/hooglich | nten |            | <u>*</u> |          |  |
|                               |                     |            |            |      |            |          |          |  |
|                               |                     |            |            |      |            |          |          |  |
|                               |                     | œ          | fx. 🗖      | Ø,   | <b>D E</b> | ] 🕅      |          |  |

201

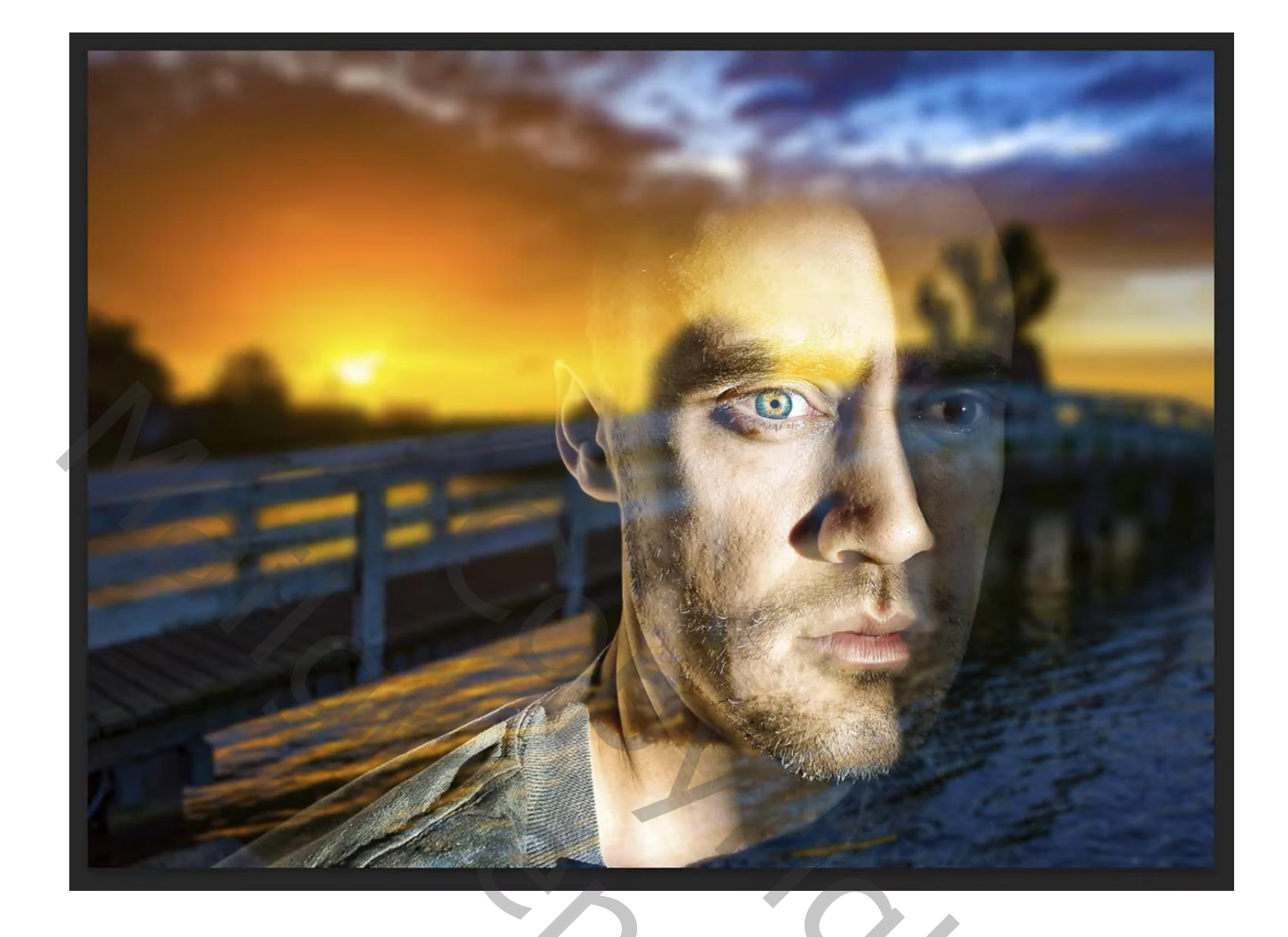

Boven de onderste laag met subject een Aanpassingslaag 'Foto Filter': Warm Filter (85) ; 64%

| Kigenschappen                 | 3D Lagen Kanalen Paden =    |
|-------------------------------|-----------------------------|
| 😰 🖸 Fotofilter                | Q Soort V II B              |
| • Filter: Warming Filter (85) | Normaal v Dekking: 100% v   |
| ⊖ Kleur:                      | Vergr.: 🛛 🖌 🕂 🖨 Vul: 100% 🗸 |
| Dichtheid: 64 %               | • competing com             |
|                               | Slimme filters              |
| ☑ Lichtsterkte behouden       | <ul> <li></li></ul>         |
|                               | • • 8 Fotofilter 1          |
|                               | • subject                   |
| ii ⊙ <u>C</u> (⊙ □ <i>x</i>   | Slimme filters              |
|                               | ⊙ Camera Raw-filter 🛬       |
|                               | Schaduwen/hooglichten 독     |
|                               |                             |
|                               | GÐ fx. ◘ Q. ⊡ 🗄 🏛           |